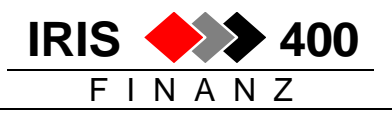

## LSV+ Transfer vom AS/400 auf PC oder Netzwerk

Nachdem die Datei RWLSVPLU erstellt ist (siehe separate Dokumentation "Erstellen automatische Debitorenzahlungen LSV+), muss die AS/400 Datei RWLSVPLU mit einem von uns erstellten Hilfsprogramm vom AS/400 auf den PC / Netzwerk transferiert werden.

Der Grund dafür liegt in der speziellen Anforderung an das LSV+-Zahlfile:

Die normalen Sätze (Zeilen bzw. Records) haben eine fixe Länge von 588 Zeichen, jedoch der Schluss-Satz (Totalzeile bzw. Totalrecord) jedoch eine fixe Länge von 43 Zeichen.

Es ist grundsätzlich nicht möglich, in derselben Datenbankdatei wie z.B. RWLSVPLU unterschiedliche Satzlängen zu betreiben.

Wir haben deshalb für Sie ein Windows-Hilfsprogramm erstellt.

Dieses Hilfsprogramm setzt voraus, dass IBM client/access oder IBM client/access express auf dem PC installiert ist. Eventuell muss ein OLE-Treiber nachinstalliert werden. Konsultieren Sie dazu bitte das detaillierte Handbuch (im Installationsverzeichnis des Hilfsprogrammes).

Dieses Hilfsprogramm ersetzt den normalen IBM client/access LSV-Transfer, wie Sie es sich vom Transfer DTA- und ESR-Zahlfiles gewohnt sind.

## 1. Installation des Hilfsprogrammes

- Sie benötigen ADMINISTRATOR-Rechte, um das Programm auf dem PC zu installieren.
- CD ins CD-ROM des PC legen.
- Mit Windows-Explorer das CD-ROM Laufwerk auswählen.
- Im CD-ROM Verzeichnis die ausführbare Datei SETUP.EXE doppelklicken.
- Es erscheint die übliche Installationsroutine, wie Sie es sich gewohnt sind.

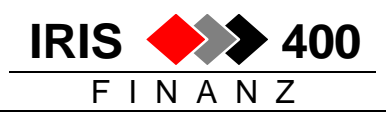

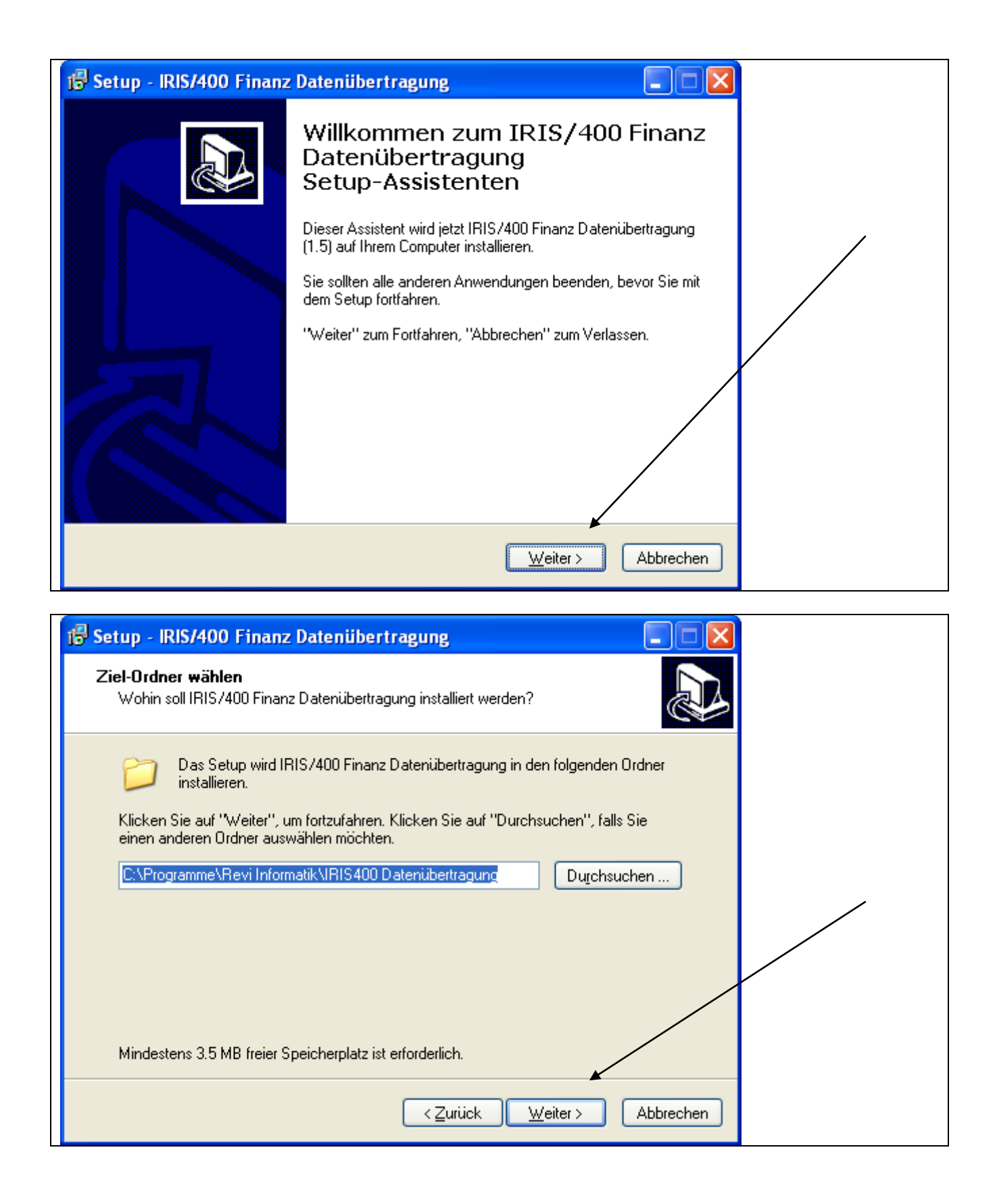

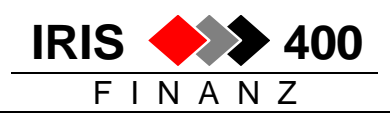

| 🕼 Setup - IRIS/400 Finanz Datenübertragung                                                                                                    |
|----------------------------------------------------------------------------------------------------|
| Startmenü-Ordner auswählen<br>Wo soll das Setup die Programm-Verknüpfungen anlegen?                                                                                        |
| Das Setup wird die Programm-Verknüpfungen im folgenden Startmenü-Ordner<br>anlegen.<br>Klicken Sie auf "Weiter", um fortzufahren. Klicken Sie auf "Durchsuchen", falls Sie |
| einen anderen Urdner auswahlen mochten.           Revi Informatik/IRIS400 Diatenübertragung         Durchsuchen                                                            |
|                                                                                                    |
|                                                                                                    |
| < <u>Z</u> urück <u>W</u> eiter > Abbrechen                                                                                                    |

| 🔂 Setup - IRIS/400 Finanz Datenübertragung                                                                                                    |
|----------------------------------------------------------------------------------------------------|
| Zusätzliche Aufgaben auswählen<br>Welche zusätzlichen Aufgaben sollen ausgeführt werden?                                                                                                    |
| Wählen Sie die zusätzlichen Aufgaben aus, die das Setup während der Installation von<br>IRIS/400 Finanz Datenübertragung ausführen soll, und klicken Sie danach auf<br>"Weiter".<br>Zusätzliche Symbole:<br>I Desktop-Symbol anlegen |
|                                                                                                    |
| < <u>Zurück</u> eiter > Abbrechen                                                                                                    |

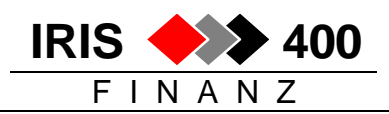

| 🖥 Setup - IRIS/400 Finanz Datenübertragung                                                                                                    | × |
|----------------------------------------------------------------------------------------------------|---|
| Installation durchführen<br>Das Setup ist jetzt bereit, IRIS/400 Finanz Datenübertragung auf Ihrem Computer<br>zu installieren.                | 3 |
| Klicken Sie auf "Installieren", um mit der Installation zu beginnen, oder auf "Zurück", um<br>Thre Einstellungen zu überprüfen oder zu ändern. |   |
| Ziel-Ordner:<br>C:\Programme\Revi Informatik\IRIS400 Datenübertragung                                                                          |   |
| Startmenü-Ordner:<br>Revi Informatik \IRIS400 Datenübertragung                                                                                 |   |
| Zusätzliche Aufgaben:<br>Zusätzliche Symbole:<br>Desktop-Symbol anlegen                                                                        |   |
|                                                                                                    |   |
| < <u>Zurück</u> <u>Installieren</u> Abbrechen                                                                                                  |   |

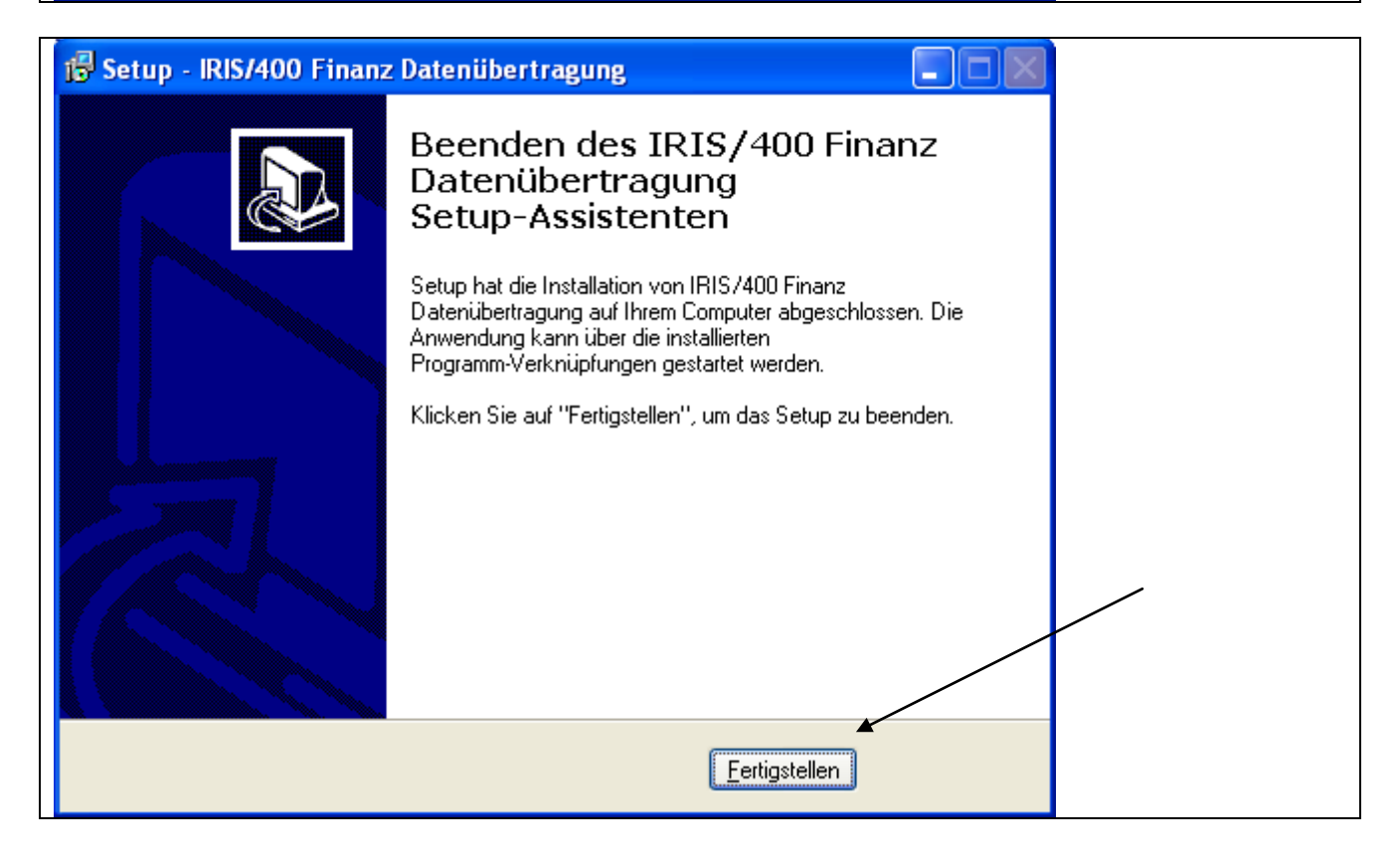

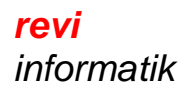

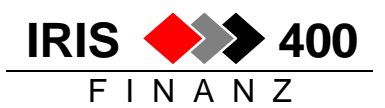

## 2. Einrichten des Transfers

• Starten Sie nun das Programm "IRIS Datenübertragung". Es erscheint das erste Mal folgendes Fenster:

| <ul> <li>IRIS/400 Finanz Datenübertragung (1.5.3)</li> </ul>                                                              |                                                                                     |
|----------------------------------------------------------------------------------------------------|-------------------------------------------------------------------------------------|
| Übertragungsart<br>Datei O ODBC O OLE O FTP O                                                                             | Wählen sie zuerst den<br>gewünschten Dateityp,<br>hier die Checkbox LSV+<br>Wählen. |
| IRIS/400 Finanz Datei<br>ESR O DTA CH O DTA DE O LSV+ O<br>Datei:<br>Bibliothek:                                          | Erst danach wählen Sie<br>Übertragungsart "OLE"                                     |
| Ziel-Datei<br>Datei:<br>Ausführen S <u>c</u> hliessen                                                                     |                                                                                     |
| <ul> <li>IRIS/400 Finanz Datenübertragung (1.5.3)</li> <li>Übertragungsart</li> <li>Datei O ODBC O OLE • FTP O</li> </ul> |                                                                                     |
| IRIS/400 Finanz Datei<br>ESR O DTA CH O DTA DE LSV+ •<br>System/DSN: CHREVI30                                             | Geben Sie jetzt den<br>AS/400 Namen und<br>die Quellbibliothek ein                  |
| Bibliothek: IRISF800                                                                                                    | Hier klicken, um den<br>Pfad und Namen der<br>Zieldatei anzugeben                   |
| Datei:                                                                                                    |                                                                                     |

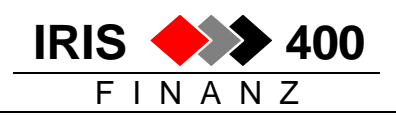

| IRIS/400 Finan                       | z Datenübertragung 🛛 🛛 🔀                                                   |
|--------------------------------------|----------------------------------------------------------------------------|
| <u>S</u> uchen in:                   | 🗀 LSV_ZKB_online 🔪 🖛 🗈 📸 📰 -                                               |
| Zuletzt<br>verwendete D              | Pfad wählen                                                                |
| Desktop<br>Desktop<br>Eigene Dateien | Dateiname bestimmen                                                        |
| Arbeitsplatz                         | Auf "Öffnen"<br>klicken                                                    |
| Netzwerkumgeb<br>ung                 | Dateiname: Isv-muster-ag<br>Dateityp: Textdatei<br>Schreibgeschützt öffnen |
| • IRIS/400 Fir                       | nanz Datenübertragung (1.5.3)                                              |
| Übertragungsart<br>Datei C           | ODBC O OLE O FTP O<br>Datei-Erweiterung *.lsv<br>generiert.                |
| ESR C                                | DTACH O DTADE O LSV+ 🧭                                                     |
| System/DSN:                          | CHREVI30                                                                   |
| Bibliothek:                          | IRISF800                                                                   |
| ∟<br>⊢Ziel-Datei                     | Zuletzt auf "Ausführen" klicken                                            |
| Datei:                               | C:\LSV_ZKB_online\lsv-muster-ag.lsv                                        |
|                                      | Ausführen Schliessen                                                       |

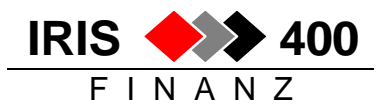

- Eventuell müssen Sie sich jetzt am AS/400 mit Benutzer und Kennwort anmelden.
- Die Daten werden übertragen. Sie erhalten eine Bestätigungsmeldung:

| IRIS/400 Finanz Datenübertragung 🔀 |                                     |
|------------------------------------|-------------------------------------|
| (į)                                | Es wurden 4 Datensätze verarbeitet. |
|                                    | OK                                  |

Die LSV+ Zahldatei wird im Flatfile-Format (ohne Zeilenschaltung) erstellt und ist somit bereit für die Übermittlung an Ihre Bank/Post via Onlinebanking.

- Sie können nun die LSV+ Datei mit Online-Banking übermitteln.
- Beim nächsten Aufruf des Hilfsprogrammes sind alle Parameter bereits vorhanden. Sie müssen dann nur noch die Übertragung starten.

Details (Fragen zu Treiber) siehe pdf-Handbuch im Installationsverzeichnis.

\*\*\*\* Ende der Dokumentation \*\*\*\*